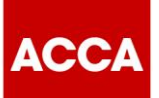

### Frequently Asked Questions – Registering or Using the Basware Network to Send an Invoice

Please find below a list of frequently asked questions relating to registering / updating your account on the Basware network or using the Basware portal to submit an e-invoice. The document is split into 4 sections:

- 1. Registering on the Basware network (pages 1-5)
- 2. Using the Basware Supplier Portal to Submit a PDF e-Invoice (pages 5 7)
- 3. Using the Basware Supplier Portal to Submit a Key-In Invoice (pages 7 9)
- 4. Appendices (pages 9 13)

If you still have a query, please contact ACCA Accounts Payable at: Supplier.Requests@accaglobal.com

#### 1. Registering on the Basware Network

| Ref | Question                                                        | Answer                                                                                                    |
|-----|-----------------------------------------------------------------|----------------------------------------------------------------------------------------------------|
|     | I am already registered with                                    | If you are already registered to send invoices<br>through the Basware network, you will not need to<br>register again, however, you will need to update<br>your account.                                                                                                    |
| 1   | Basware, do I have to register<br>again?                        | It's simple and easy to do. You'll find training<br>material, including how to update your account and<br>how to send an invoice, on the 'I'm an existing<br>supplier to ACCA and have registered to send<br>invoices through the Basware network' page on our<br><u>Supplier Hub</u> . |
|     |                                                                 | From August 2021, ACCA will only be able to<br>accept supplier invoices submitted to us through<br>the Basware network. Therefore, we will need you<br>to register on the Basware network in order to send<br>your invoices to us.                                                      |
| 2   | What happens if I don't register?<br>(non-registered suppliers) | It's simple and easy to do. You'll find training<br>material, including how to register and how to send<br>an invoice, on the 'I'm a new supplier to ACCA or<br>not registered to send invoices through the<br>Basware network' page on our <u>Supplier Hub</u> .                       |
|     |                                                                 | Moving to e-invoicing will shorten our invoice<br>process and ensure we can pay our suppliers on<br>time. It will also bring you a number of benefits,<br>including:                                                                                                    |

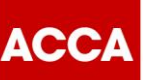

|   |                                                                                                    | <ul> <li>The ability to manage and update your own company information, including contact and payment details</li> <li>greater visibility on the status of your invoices and payments on the e-invoicing portal</li> <li>the ability for you to 'flip' a purchase order sent to you and convert it to an electronic invoice at the click of a button (manual key-in invoices through the Basware portal only – service coming soon)</li> <li>improved automation of invoice processing to ensure payments are made on time</li> <li>automated email remittance advices</li> </ul> |
|---|----------------------------------------------------------------------------------------------------|----------------------------------------------------------------------------------------------------|
| 3 | I had issues trying to register with<br>Basware initially. Is it going to be<br>as difficult to update my account?                                            | I am sorry to hear you had issues registering on<br>the Basware network.<br>It's simple and easy to do. We have developed<br>step by step video guides, including how to register<br>and how to send an invoice, on the 'I'm an existing<br>supplier to ACCA and have registered to send<br>invoices through the Basware network' page on our<br><u>Supplier Hub</u> .                                                                                                    |
| 4 | Do each of my offices (sites) need<br>to create their own account with<br>Basware?                                                                            | If the invoices will be sent from a centralised<br>invoicing location, then only one account will need<br>to be registered.<br>If each office will send their own invoices, then<br>each office will need to register with their own<br>account.                                                                                                    |
| 5 | I don't know my Basware<br>password, what do I do?                                                                                                    | Please go to <u>portal.basware.com</u> and click on the<br>'Forgot your password' link                                                                                                    |
| 6 | I don't know who from my company<br>registered with Basware. What do I<br>do?<br>OR<br>The person who registered with<br>Basware initially no longer works at | Please contact Basware Service Now directly who<br>can resolve your access issue, at:<br><u>Basware - Catalog Item (public) - Basware</u><br><u>Customer Support (service-now.com)</u>                                                                                                    |

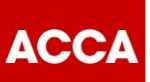

|    | my company and no one else has                                         |                                                                                                    |
|----|------------------------------------------------------------------------|----------------------------------------------------------------------------------------------------|
| 7  | How do I add another user to<br>access the Basware network<br>account? | <ul> <li>Once you have completed your registration, you are able to add additional users who can access the Basware portal on behalf of your organisation.</li> <li>You can add the following roles: <ul> <li>End user – user is able to send invoices to ACCA</li> <li>Company administrator – user is able to send invoices to ACCA, add new users, change company details etc</li> </ul> </li> <li>You can add up to 200 individual user email addresses. We highly recommend you create more than one company administrator to avoid any future leaver issues.</li> <li>Please see Appendix 1 for a step by step guide how to add additional users to your Basware network account.</li> </ul> |
| 8  | The link in the campaign does not<br>work                              | <ul> <li>Please note the link provided in the campaign sent to you is a unique single use link. Once this link has been used to register, it cannot be used again. Any subsequent logins should be directly via the Basware portal.</li> <li>If the link has not yet been used, please try the following in the first instance: <ul> <li>Try another internet browser</li> <li>Copy Paste – Click the link</li> <li>Clear internet cache and cookies</li> </ul> </li> <li>If you continue to have issues accessing the link, please contact ACCA Accounts Payable at: <a href="mailto:Supplier.Requests@accaglobal.com">Supplier.Requests@accaglobal.com</a></li> </ul>                            |
| 9  | I don't know my Swift / BIC code                                       | You can find your Swift/BIC and Sort codes on your bank statement or by logging on to your online bank account.                                                                                                    |
| 10 | I don't know what e-invoicing service I should sign up for.            | <ul> <li>There are 2 types of e-invoicing service offered:</li> <li>PDF e-invoice by email</li> <li>Key-In and send invoices online*</li> <li>The e-invoicing service you can use is determined by your tax registration status.</li> </ul>                                                                                                    |

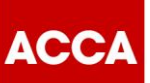

|    |                                                                                                    | <ul> <li>Suppliers who are tax registered MUST<br/>use PDF e-invoicing, as tax registration<br/>number is a mandatory invoice field</li> <li>Suppliers who are not tax registered MUST<br/>use Key-In, as tax registration number is<br/>not a mandatory invoice field</li> </ul>                                                                                                    |
|----|----------------------------------------------------------------------------------------------------|----------------------------------------------------------------------------------------------------|
|    |                                                                                                    | If you do not use the intended service, it may result<br>in your invoice not being delivered to ACCA and<br>delays to your payments.                                                                                                    |
|    |                                                                                                    | If you have previously registered on the Basware<br>network and are not using the intended service,<br>you will need to register for the correct e-invoicing<br>service to send invoices to ACCA. There is step by<br>step videos on how to do this on the 'I'm an<br>existing supplier to ACCA and have registered to<br>send invoices through the Basware network' page<br>on the <u>Supplier Hub.</u>                                                            |
|    |                                                                                                    | *A key-in invoice is an invoice manually entered<br>into fields within the Basware network which is then<br>converted into a legal invoice image.                                                                                                    |
| 11 | My organization has a specific<br>format of invoice from our finance<br>team which cannot be changed or<br>modified and is being rejected by<br>Basware | In this event please contact ACCA Accounts<br>Payable at:<br>Supplier.Requests@accaglobal.com                                                                                                    |
| 12 | I input my bank account details<br>when I registered / updated my<br>account – why is ACCA contacting<br>me to set up a default bank<br>account?        | Our payment system needs to have a default bank<br>account set up for suppliers. If there is no default<br>bank account, ACCA will call you to ask you to<br>nominate a default bank account via the portal.<br>When inputting your bank account details in the<br>portal, please ensure you to tick the star next to<br>'default bank account' for the account information<br>to come into our payment systems. The star can<br>be seen below.<br>★Default account |
| 13 | I used to receive Requisitions, am I<br>now going to receive Purchase<br>Orders?                                                                        | Yes, you will now receive Purchase Orders in the<br>new system. Your Purchase Order number will<br>have the following structure:<br>PO-GB11-123456                                                                                                    |

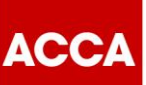

| PO stands for Purchase Order<br>The 4 digits in the middle (e.g. GB11), is the code<br>of the legal entity issuing the PO.<br>The last numerical digits are the sequential PO<br>number. |
|----------------------------------------------------------------------------------------------------|
|----------------------------------------------------------------------------------------------------|

### 2. Using the Basware Supplier Portal to Submit a PDF e-Invoice

| Ref | Question                                                                                                    | Answer                                                                                                    |
|-----|----------------------------------------------------------------------------------------------------|----------------------------------------------------------------------------------------------------|
| 14  | My invoice is being rejected and the<br>email notifying me of the rejection is<br>going into my SPAM folder | In order to prevent Basware emails going to spam<br>you must mark them as a "Safe sender".<br>Please see Appendix 2 for a step by step guide<br>how to add Basware to your 'Safe sender' list.                                                                                                    |
| 15  | Why are my PDF e-invoices being rejected?                                                                   | <ul> <li>There may be a number of reasons why the PDF e-invoice is being rejected:</li> <li>The PDF invoice file is not machine-readable</li> <li>The email invoice was sent from a non-registered email address</li> <li>The email was sent to an incorrect ACCA e-invoicing email address</li> <li>A mandatory invoice field has not been included on your invoice</li> <li>Any attachments are not in PDF format and do not include the word 'attachment'</li> <li>Please refer to PDF e-invoicing Supplier Kit on how to address any of these issues.</li> </ul> |
| 16  | My rejection message on the invoice submission says the type of the PDF document is incorrect               | The PDF invoice file is not machine-readable.<br>Please refer to PDF e-invoicing Supplier Kit for<br>how to tell if your invoice is machine readable and<br>how to correct this.                                                                                                    |
| 17  | How do I contact Accounts Payable about the status of my invoice?                                           | You are able to track the status of your invoices on<br>the <u>Basware portal</u> . Go to Documents and search<br>for the invoice you wish to view. You can see the<br>high-level status on the Documents page, or you<br>can click into the invoice and go to History to see a<br>more detailed status.                                                                                                    |

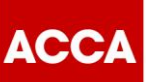

|    |                                                                                     | You can also collaborate with ACCA Accounts<br>Payable on an invoice, provided you have<br>registered for the <b>Collaboration</b> service in your<br>account.<br>Please see tutorial video Using the Supplier Portal<br>and sending PDF e-invoices on the <u>Supplier Hub</u><br>for how to do this.                                                                                                    |
|----|-------------------------------------------------------------------------------------|----------------------------------------------------------------------------------------------------|
| 18 | How do I track the status of my invoices?                                           | You are able to track the status of your invoices on<br>the <u>Basware portal</u> . Go to Documents and search<br>for the invoice you wish to view. You can see the<br>high-level status on the Documents page, or you<br>can click into the invoice and go to History to see a<br>more detailed status.                                                                                                    |
| 19 | How can I change or add another<br>email address for sending invoices?              | If you want to change or add the email addresses<br>from which you send invoices, please log in to your<br><u>Basware portal</u> account.<br>Click Services and click on the PDF e-Invoice tab.<br>It brings you to the page <b>Email addresses for</b><br><b>invoicing</b> . Select the '+' icon and input as many<br>additional emails are required. Each email account<br>added will be required to confirm their email<br>address via a separate confirmation email sent to<br>them.                                                                                                    |
| 20 | What can I do, if my ACCA<br>customer tells me that the invoices<br>did not arrive? | <ul> <li>Locate the invoices and check their status in<br/><u>Basware portal</u>. If the invoices are listed in<br/>Basware Portal, ACCA should be able to see them,<br/>too.</li> <li>If you cannot find the invoices in Basware Portal: <ul> <li>Check outbox of your email client and<br/>make sure that the invoices have been<br/>sent.</li> <li>Make sure that you have sent the invoices<br/>to the correct email address as set out in<br/>the Supplier Kit. The Supplier Kit per<br/>country can be found on the <u>Supplier Hub</u></li> <li>Make sure that you have sent the invoices<br/>from an email address that you have<br/>confirmed. You can check the email<br/>addresses registered in your Basware</li> </ul> </li> </ul> |

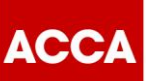

|    |                                                                    | portal account, by going to Services and<br>clicking on the PDF e-Invoice tab. It brings<br>you to the page <b>Email addresses for</b><br><b>invoicing</b> , and lists the emails registered<br>to send PDF e-invoices. Invoices will only<br>be received by the email addresses listed.                                                        |
|----|--------------------------------------------------------------------|----------------------------------------------------------------------------------------------------|
| 21 | What is maximum size of invoice?                                   | The maximum size of the data file that can be sent is 10MB.                                                                                                    |
| 22 | What do I need to quote on my invoice?                             | Please refer to mandatory invoice fields as defined<br>in the PDF e-invoice Supplier Kit. The Supplier Kit<br>per country can be found on the <u>Supplier Hub.</u><br>There is a different PDF e-invoice Supplier Kit per<br>country, therefore, please ensure you select the<br>correct one as mandatory invoicing fields vary per<br>country. |
| 23 | Why have I not received a confirmation email for my PDF e-invoice? | The first PDF invoice can take up to 3 business<br>days to be mapped and be delivered to ACCA.<br>Upon successful completion (or failure) of the<br>mapping a confirmation email will be sent.<br>There will be no further email confirmations sent for<br>any subsequent invoices sent.                                                        |

### 3. Using the Basware Supplier Portal to Submit a Key-In Invoice

| Ref | Question                                                                                                    | Answer                                                                                                    |
|-----|----------------------------------------------------------------------------------------------------|----------------------------------------------------------------------------------------------------|
| 24  | I don't have a Purchase Order<br>number – what is my ACCA<br>Reference Person and how do I<br>include this on my invoice? | <ul> <li>ACCA requires one of the below three mandatory fields on an invoice for it to be accepted into the system:</li> <li>PO number</li> <li>Reference Person details; or,</li> <li>Spend Plan reference</li> <li>Both PO number and Spend Plan numbers should be input into the Purchase Order number field.</li> <li>If you have not received a purchase order, or, if ACCA has not agreed a Spend Plan reference number with you, you must include a Reference Person on your invoice.</li> </ul> |

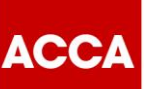

|    |                                                                                                    | The Reference Person is the full name or email<br>address of your ACCA contact requesting the<br>goods or services. This should be entered under<br><b>Buyer Reference</b> and selecting <b>Person</b> .                                                                                                 |
|----|----------------------------------------------------------------------------------------------------|----------------------------------------------------------------------------------------------------|
|    |                                                                                                    | Buyer Reference<br>Person - Fiona Kyld                                                                                                    |
|    |                                                                                                    | Please do not use 'Supplier Contact Person' or<br>'Recipient Contact Person' or 'Recipient Email<br>Address' as this will not reach the correct person to<br>approve the invoice within ACCA.                                                                                                    |
|    |                                                                                                    | Please see our step by step video tutorial 'Using the Supplier Portal to submit a Key-In invoice' on the <u>Supplier Hub.</u>                                                                                                    |
|    | I input my bank account details                                                                                                    | You are able to input bank account details in your portal account which will automatically default into every Key-In invoice you create.                                                                                                    |
| 25 | when I registered / updated my<br>account, but they not appearing in<br>my key-in invoice screen. Why do I<br>need to put them in manually every | Please see our step by step video tutorial 'Using the Supplier Portal to submit a Key-In invoice' on the <u>Supplier Hub.</u>                                                                                                    |
|    | time I create a Key-In invoice?                                                                                                    | You can also refer to Appendix 3 How to auto-<br>populate bank details for further information.                                                                                                    |
|    |                                                                                                    | You are able to track the status of your invoices on<br>the <u>Basware portal</u> . Go to Documents and search<br>for the invoice you wish to view. You can see the<br>high-level status on the Documents page, or you<br>can click into the invoice and go to History to see a<br>more detailed status. |
| 26 | How do I contact Accounts Payable about the status of my invoice?                                                                                | You can also collaborate with ACCA Accounts<br>Payable on an invoice, provided you have<br>registered for the <b>Collaboration</b> service in your<br>account.                                                                                                    |
|    |                                                                                                    | Please see tutorial video Using the Supplier Portal<br>and sending PDF e-invoices on the <u>Supplier Hub</u><br>for how to do this.                                                                                                    |
| 27 | How do I track the status of my invoices?                                                                                                    | You are able to track the status of your invoices on<br>the <u>Basware portal</u> . Go to Documents and search<br>for the invoice you wish to view. You can see the<br>high-level status on the Documents page, or you                                                                                   |

# Think Ahead ACCA

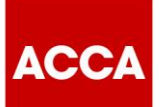

|  | can click into the invoice and go to History to see a more detailed status. |
|--|-----------------------------------------------------------------------------|
|--|-----------------------------------------------------------------------------|

### Appendix 1 – How to add additional users to your Basware network account

1. Log in to your Basware network account at portal.basware.com

| Login                                     |   |  |
|-------------------------------------------|---|--|
| Usemame                                   | 0 |  |
| leawheels888chop@yahoo.com                |   |  |
| Change Username                           |   |  |
| Password                                  |   |  |
| Log In                                    |   |  |
| Forgot your password?                     |   |  |
| Need help? Visit our Knowledge Base       |   |  |
| Basware Corporation. All rights reserved. |   |  |

2. Select the drop-down box next to your name and select My Company

| bissware                                                                                                    | Home Documents                       | iervices Network Sup            | port 🔺 Ruby Smith 👻     |          |
|----------------------------------------------------------------------------------------------------|--------------------------------------|---------------------------------|-------------------------|----------|
|                                                                                                    |                                      |                                 | Overview                | -        |
|                                                                                                    |                                      |                                 | My Company              |          |
| My network                                                                                                    |                                      |                                 | Help                    |          |
| You can find your current trading partners and their b<br>connect with more business partners and invite new                                       | usiness details on the Netwo         |                                 | BL Log Out              |          |
| connect with more business partners and more new                                                                                                   | nembers to join the network.         |                                 |                         |          |
|                                                                                                    |                                      |                                 |                         |          |
|                                                                                                    | 0000                                 |                                 |                         |          |
|                                                                                                    |                                      |                                 |                         |          |
| Dashboard                                                                                                    |                                      |                                 |                         |          |
| ✓ My Tasks 🕚                                                                                                    |                                      |                                 | te es leveles           |          |
| ACCA wants to know more about your company                                                                                                    |                                      | Seno<br>to un                   | d an electronic invoice |          |
| ACCA has requested more information about your company. Update your co<br>make sure your customer has all the information they need to do business | mpany profile today and<br>with you. | web                             | form                    |          |
| Get Started                                                                                                    |                                      | Creater                         | new invoice             |          |
| > Received purchase orders                                                                                                    |                                      | What's new in this              | release                 |          |
| > Sent invoices                                                                                                    |                                      | release.<br>Basware Network New | Feature nade            |          |
| > My Network                                                                                                    |                                      |                                 |                         | <u>Q</u> |

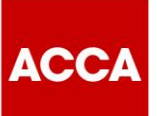

3. When you are in the My Company screen, click on the drop-down arrow next to More Actions and select Add User

.

| Ny Company<br>Iame Legal Status                             |                                                        |                |                                    |             |
|-------------------------------------------------------------|--------------------------------------------------------|----------------|------------------------------------|-------------|
| lame Legal Status                                           |                                                        | » Edit         | More Actions -                     |             |
| Legarotatas                                                 | Organization's Logo                                    |                | View child organizations           |             |
| ea Wheels888CHOP Place Of Registration                      | organization 5 cogo                                    |                | Add User                           |             |
| /ebsite                                                     |                                                        |                | view asers                         |             |
| uppuers unk                                                 |                                                        |                | View applications                  |             |
|                                                             |                                                        |                | <ul> <li>View Documents</li> </ul> |             |
| ompany's Identifiers                                        |                                                        |                | View overview                      |             |
| ompany Registration Number                                  |                                                        |                | View customers                     |             |
| 3361956                                                     |                                                        |                | View vendors                       |             |
| AL<br>BGD168                                                |                                                        |                | View campaigns                     |             |
| nternational Tax Identifiers                                |                                                        |                |                                    |             |
| treet Address 1                                             | Contact Name                                           |                |                                    |             |
| Main Street                                                 | Ruby Smith                                             |                |                                    |             |
| itreet Address 2                                            | Phone                                                  |                |                                    |             |
| iouth Side                                                  | 0141 534 6754                                          |                |                                    |             |
| ilasdow1                                                    | raX<br>Fmail                                           |                |                                    |             |
| Idministrative area                                         | leawheels888CHOP@val                                   | hoo.com        |                                    |             |
| County / State / Province                                   | Use as the default conta                               | ct email add   | ress in new docu                   |             |
| IP code                                                     | ments                                                  |                |                                    |             |
| 51 3LM                                                      | Yes                                                    |                |                                    |             |
| Post Box                                                    | Department                                             |                |                                    |             |
| County / State / Province<br>ZIP code<br>G1 3LM<br>Post Box | Use as the default conta<br>ments<br>Yes<br>Department | ict email addi | ess                                | in new docu |

4. Complete the details of the mandatory fields (highlighted in blue) and select the role you wish to add. An end user is able to send invoices to ACCA and a company administrator is able to send invoices to ACCA, add new users and update company details.

| basware                                                      |                                               | Home | Documents           | Services                   | Network                  | Support         | 🛔 Ruby Smith 👻               |
|--------------------------------------------------------------|-----------------------------------------------|------|---------------------|----------------------------|--------------------------|-----------------|------------------------------|
| Overview / My Company / Users                                | s / Add user                                  |      |                     |                            |                          |                 |                              |
| Andatory value missing O<br>Press fill in the missing value. | Username<br>First Name                        |      | Country<br>Select C | iountry                    |                          |                 | v                            |
| Language<br>Select Language v                                | Last Name Role End User Company Administrator |      |                     |                            |                          |                 |                              |
| Login history<br>Last successful login                       | Last unsuccessful login                       |      |                     | Number (<br>successfi<br>0 | of unsuccess<br>al login | ful login atte  | mpts since the last          |
|                                                              |                                               |      |                     |                            |                          | ≫ Cancel        | > Save Changes               |
| Basware Network - Copyright Basware Corporation. All right   | s reserved.                                   |      |                     | Basw                       | are General Te           | rms   Privacy N | otice   Contact us   Support |

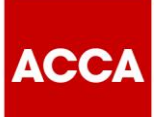

5. Click Save Changes. You will receive a success notification and an email will be sent to the new user to confirm their email address.

| Account Information                                                                        |                                                                           |                                             |                                    |                   | » Edit         | More Actions <b>&gt;</b> |
|--------------------------------------------------------------------------------------------|---------------------------------------------------------------------------|---------------------------------------------|------------------------------------|-------------------|----------------|--------------------------|
| The user was successfully created. We                                                      | have sent an email to the user to confirm their emai                      | l address.                                  |                                    |                   |                |                          |
| <b>Email</b><br>testtestt@test.com<br><b>Phone</b><br>Language<br>English (United Kingdom) | <b>Username</b><br>testtestest@test.com<br><b>Name</b><br>End User<br>Yes | Country<br>United King<br>Account dis<br>No | dom<br><b>abled</b>                |                   |                |                          |
| Login history<br>Last successful login                                                     | Last unsuccessful login                                                   |                                             | Number of un<br>successful lo<br>0 | 1successfi<br>gin | ul login attem | pts since the last       |

### Appendix 2 – How add Basware to your 'Safe sender' list in Microsoft Outlook

1. Go to your Microsoft Outlook account and click on the drop-down list at Junk. Select Junk Email Options.

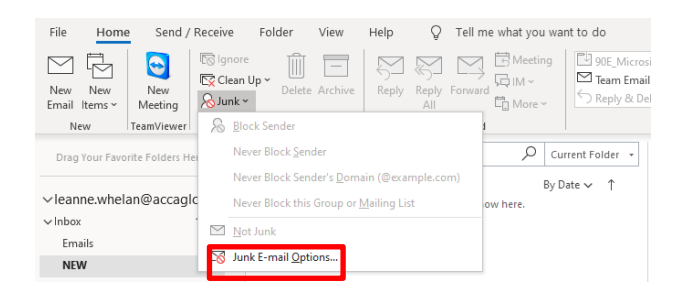

2. Select the Safe Senders tab and select Add.

### Think Ahead ACCA

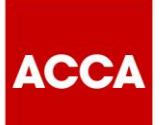

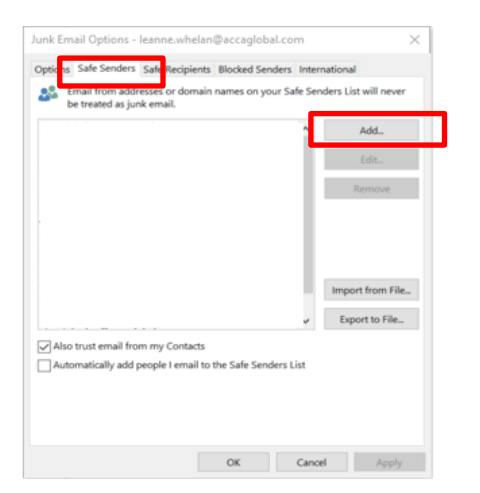

3. Type in @Basware.com and click **OK**.

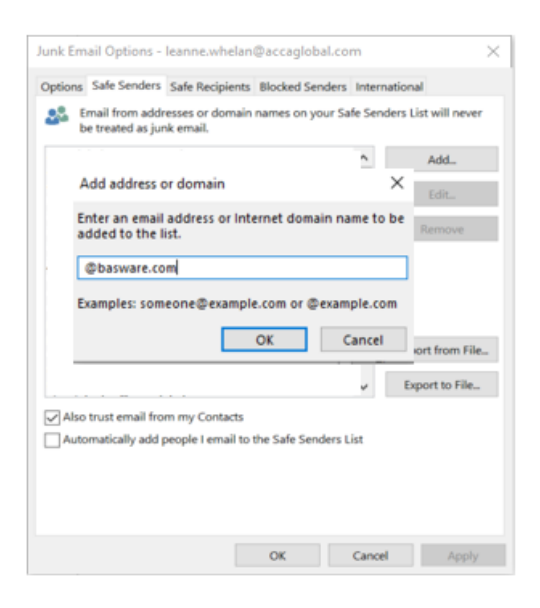

## Think Ahead ACCA

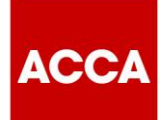

@basware.com will not be added to your safe sender list. Click Apply then OK to complete. 4.

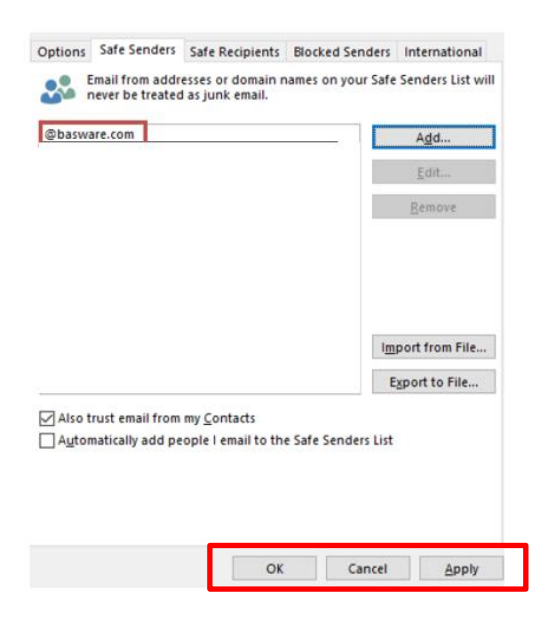